Добрый день, уважаемые абитуриенты! Мы рады тому, что Вы проявили интерес к программам бакалавриата/специалитета Института общественных наук РАНХиГС. Данный гайд поможет Вам кратко и без ошибок заполнить анкету абитуриента для успешного поступления в ИОН РАНХиГС.

- 1) В качестве первого шага необходимо перейти в раздел "Приемная комиссия" на сайте РАНХиГС по ссылке <u>https://www.ranepa.ru/pk/bakalavr-serv/</u> Перед Вами откроется раздел "заполнить заявление онлайн"
- 2) Если Вы ранее обучались в Академии на курсах ДПО, закончили Лицей, либо уже заполняли анкету, то Вам необходимо зайти по вкладке "Авторизоваться" по данным учетной записи, полученным ранее. Если Вы не знаете эти данные или забыли их, то необходимо позвонить по телефону колл-центра ИОН +74999560077 или написать на адрес ion@ranepa.ru для оперативного получения данных. Если Вы ранее не заполняли анкету на сайте Академии, то Вам необходимо заполнить данные, указанные в разделе "Зарегистрируйтесь"

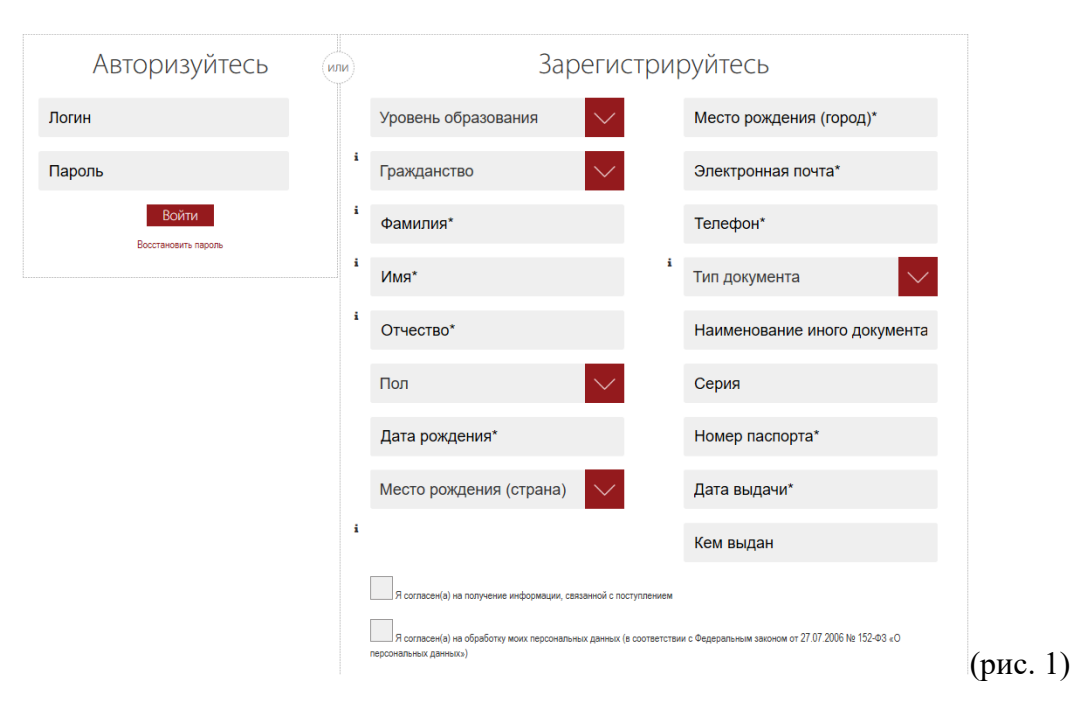

Для верного заполнения анкеты Вам необходимо выбрать уровень образования, соответствующий Вашему направлению подготовки (в нашем случае бакалавриат, специалитет), после чего необходимо заполнить без ошибок все разделы полей. Не стоит сокращать информацию, данные необходимо заполнить также, как они указаны в Вашем паспорте (пример заполнения на рис. 2)

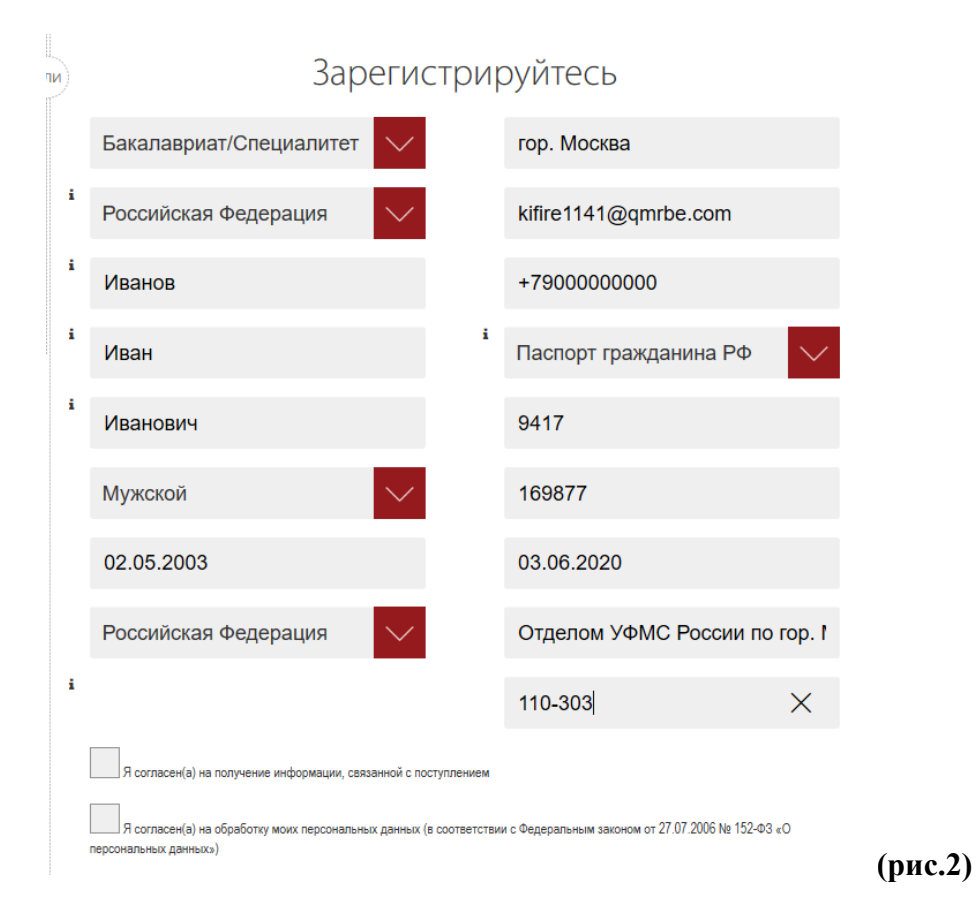

3) После заполнения заявления перед Вами откроется окно личного кабинета абитуриента РАНХиГС, данные от которого сразу же будут высланы Вам на почту после регистрации. Следующим шагом после авторизации Вам необходимо подтвердить номер телефона,

привязанный к учетной записи. Это делается кнопкой «подтвердить». (см. рис. 3) После подтверждения номера телефона выйдет надпись о том, что «Операция успешно подтверждена», это означает, что Вы можете переходить к следующему шагу заполнения анкеты.

| Ива<br>1972                                                                                                    | анов Иван Иванс<br><sup>@vmani.com</sup>                                                                                                    | рвич                                                                                                    | and the second                                                                                  | in m                                          |          |
|----------------------------------------------------------------------------------------------------|----------------------------------------------------------------------------------------------------|----------------------------------------------------------------------------------------------------|-------------------------------------------------------------------------------------------------|-----------------------------------------------|----------|
| Уважаемый поступающий!<br>В 2020 году прием в РАНХиГС ос;<br>В личном кабинете Вы можете по<br>Чтобы обратиться в приемную кол<br>Если Вы поступаете по внутренни<br>сдачи.<br>Не забывайте проверять электрон | уществляется только в электронной фор<br>дать заявление и согласие на зачислени<br>ииссию выбранного филиала, используй<br>м вступительным испытаниям РАНХиГС<br>нную почту: Вам могут приходить уведом | ме.<br>е, при необходимости подписать догов<br>те раздел «Сообщения».<br>, после их назначения Вам будет досту<br>иления от приемной комиссии (отправит | ор на обучение, отслеживать конкурсну<br>пно их расписание и переход в систем<br>ель – RANEPA). | ию ситуацию.<br>у дистанционного обучения для |          |
| Инструкция по подаче документ<br>Инструкция по подаче заявления<br>Инструкция по подаче заявления                                                                                                    | ра в РАНХиГС по общему конкурсу чер<br>а о приеме на обучение в магистратуру<br>а о приеме на обучение в аспирантуру                                                                                    | ез личный кабинет поступающего<br>РАНХиГС в электронной форме с исл<br>РАНХиГС в электронной форме с исли                                               | ользованием ЭЦП<br>льзованием ЭЦП                                                               |                                               |          |
| Пожалуйста, подтвердите ваш но<br>Заявление на выбранный уровен<br>Также у Вас появится возможност<br>Номер телефона:                                                                                          | мер телефона. На него придет омо с код<br>ь образования уже создано – после под:<br>ъ подписывать документы простой элен                                                                                | ом.<br>верждения Вы сможете <b>открыть и зап</b><br>т <b>ронной подписью</b> в рамках соглашени                                                         | лнить его.<br>я об электронном взаимодействии.                                                  |                                               |          |
| +777777777                                                                                                    | Подтвердить                                                                                                    |                                                                                                    |                                                                                                 |                                               |          |
| Техническая поддержка<br>tech-support@ranepa.ru<br>+7 (499) 956-00-66 (с понедельнии                                                                                                    | а по четверг с 10:00 до 17:00 и в пятниц                                                                                                    | у с 10:00 до 16:00 по московскому врем                                                                                                    | ени)                                                                                            |                                               |          |
|                                                                                                    | <b>e</b>                                                                                                    |                                                                                                    |                                                                                                 | S.                                            |          |
| Открыть заявление / Open an application                                                                                                    | Мои документы / My documents                                                                                                    | Вступительные испытания /<br>Exams                                                                                                    | Сообщения / Messages                                                                            | Контакты/ Contacts                            | (рис. 3) |

4) В качестве следующего шага в заполнении анкеты абитуриента Вам необходимо перейти в раздел «Заявления». Вы увидите, что статус вашего заявления «редактируется», что означает, что заявление еще не подано в приемную комиссию. Затем необходимо выбрать вкладку «Открыть заявление» (см. рис. 4)

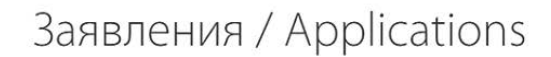

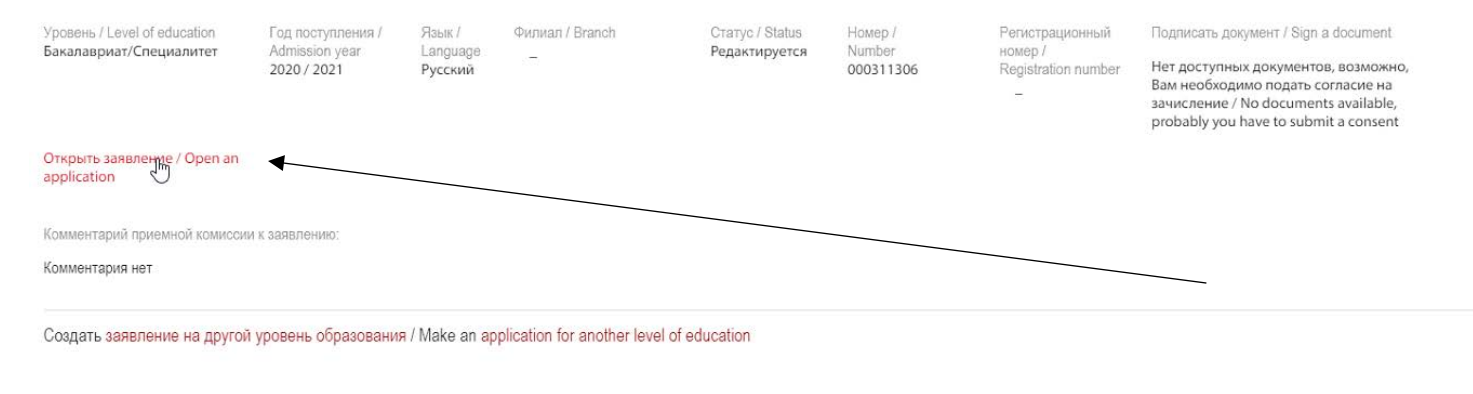

(рис. 4)

5) После этого Вам открывается анкета абитуриента, в которой необходимо заполнить оставшиеся данные. Обязательно прикрепите

фотографию в соответствии с требованиями к изображению. (см. рис. 5)

| Гражданство*                            | i      | Фамилия*                                   | i        | Имя*               | i      |          |
|-----------------------------------------|--------|--------------------------------------------|----------|--------------------|--------|----------|
| Российская Федерация                    | $\sim$ | Иванов                                     |          | Иван               |        |          |
| Отчество"                               | i      | Дата рождения"                             |          | Non*               |        |          |
| Иванович                                |        | 02.05.2003                                 |          | Мужской            | $\sim$ |          |
|                                         |        | Место рождения (город)*                    | i        |                    |        |          |
|                                         |        | гор. Москва                                |          |                    |        |          |
|                                         |        |                                            |          |                    |        |          |
|                                         | Данные | е о документе, удостоверяющем              | 1 ЛИЧНО  | СТЬ                |        |          |
| Вид документа, удостоверяющего личность | i      | Дата выдачи*                               |          | Серия*             |        |          |
| Паспорт гражданина РФ                   | $\sim$ | 03.06.2020                                 |          | 9417               |        |          |
| Номер паспорта*                         |        | Кем выдан"                                 | i        | Код подразделения" |        |          |
| 169877                                  |        | Отделом УФМС России по гор. М              | <b>N</b> | 110-303            |        |          |
|                                         |        | Фотография (в соответствии с требованиями) |          |                    |        |          |
|                                         |        |                                            |          |                    |        | (рис. 5) |

6) Очень важно!!! Для подачи документов при помощи подписания пакета документов СМС-подтверждением надо поставить подтверждение только на пункте «Я согласен на электронное взаимодействие в процессе подачи документов и зачислении», не затрагивая соседнюю графу. (см. рис. 6)

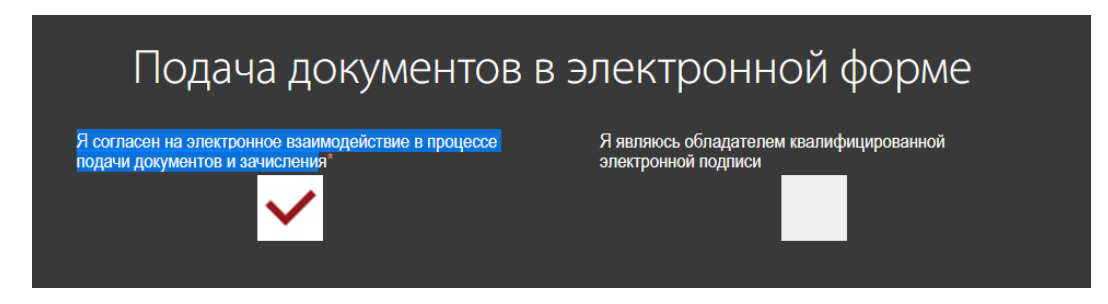

7) Далее заполните данные анкеты с адресом постоянного проживания и адресом фактического проживания. При совпадении адресов для ускорения можно нажать кнопку «скопировать адрес». (см. рис. 7)

|                      | Адрес постоянной р                                         | егистрации        |                       |          |  |
|----------------------|------------------------------------------------------------|-------------------|-----------------------|----------|--|
| Страна"              | Почтовый индекс"                                           |                   | Perwort"              | _        |  |
| Российская Федерация | 119606                                                     |                   | г. Москва             | $\sim$   |  |
| Район                | Населенный пункт                                           | _                 | Улица*                | -        |  |
| $\sim$               |                                                            | $\sim$            | ул. Богатырская 3-я   | $\sim$   |  |
| ]ом"                 | Корпус                                                     | i                 | Строение              |          |  |
| 16                   |                                                            |                   |                       |          |  |
|                      | Квартира*                                                  | i                 |                       |          |  |
|                      | 58                                                         |                   |                       |          |  |
| Страна"              | Адрес фактического і<br>Скопировать ад<br>Почтовый индекс" | проживания<br>рес | Perior                | _        |  |
| Российская Федерация | 119606                                                     |                   | г. Москва             | ¥        |  |
| Район                | Населенный пункт                                           |                   | Улица*                | _        |  |
| $\sim$               |                                                            | $\sim$            | Хлебозаводский проезд | $\sim$   |  |
| ]ow"                 | Корпус                                                     |                   | Строение              |          |  |
| 16                   |                                                            |                   |                       | (рис. 7) |  |
|                      |                                                            |                   |                       |          |  |

8) Далее необходимо заполнить данные об образовании. Обратите внимание, что на аттестатах, выданных позднее 2012 года серия не заполняется!!! Также, если Вы получаете образование данного уровня впервые, то не забудьте поставить галочку «Высшее образование данного уровня получаю впервые» в разделе «Основания поступления» (при отсутствии галочки Вы не сможете подать заявление на бюджет). (рис.8)

|                                                                       | Образовательная организация                         |                                                                |  |  |  |
|-----------------------------------------------------------------------|-----------------------------------------------------|----------------------------------------------------------------|--|--|--|
| Год начала обучения <sup>3</sup><br>2009                              | Год завершения обучения" 2020                       | Тип образовательной организации"<br>Общеобразовательная ор…    |  |  |  |
| Наименование образовательной организации (без<br>номера)"<br>МБОУ СОШ | Номер образовательной организации*<br>7             | место расположения образовательной организации* і<br>г. Москва |  |  |  |
| Дe                                                                    | окумент об образовании с приложен                   | иями                                                           |  |  |  |
| Тип дохумента об образовании і<br>Аттестат о среднем обще…            | Код региона выдачи документа"<br>077                | і Серия документа <sup>-</sup> і                               |  |  |  |
| Номер документа"<br>0772400456399                                     | Дата выдачи документ<br>11.06.2020                  | 9°                                                             |  |  |  |
|                                                                       | Основания поступления                               |                                                                |  |  |  |
|                                                                       | Высшее образование данного уровня получаю впервые і | i.                                                             |  |  |  |

## (рис. 8)

9) Следующим шагом необходимо указать контакты Вашего родителя или законного представителя. Укажите также «особые права» и «преимущественные права» (при их наличии); 10) Далее необходимо добавить перечень ЕГЭ/вступительных испытаний, на основании которых Вы планируете поступать. Для абитуриентов, поступающих на направления «Журналистика» и «Дизайн» необходимо выбрать поступление по результатам: (ЕГЭ+ДВИ) ЕГЭ и вступительных испытаний творческой и (или) профессиональной направленности. В качестве основания – «поступление по результатам ЕГЭ и вступительных испытаний творческой и (или) профессиональной направленности. (см. рис. 9). После «добавить экзамен». К примеру, в нашем случае абитуриент сдал экзамены по русскому языку, обществознанию, литературе, а также выбрал для сдачи экзамен профессиональной направленности (Журналистика, ИОН). (см. рис. 10)

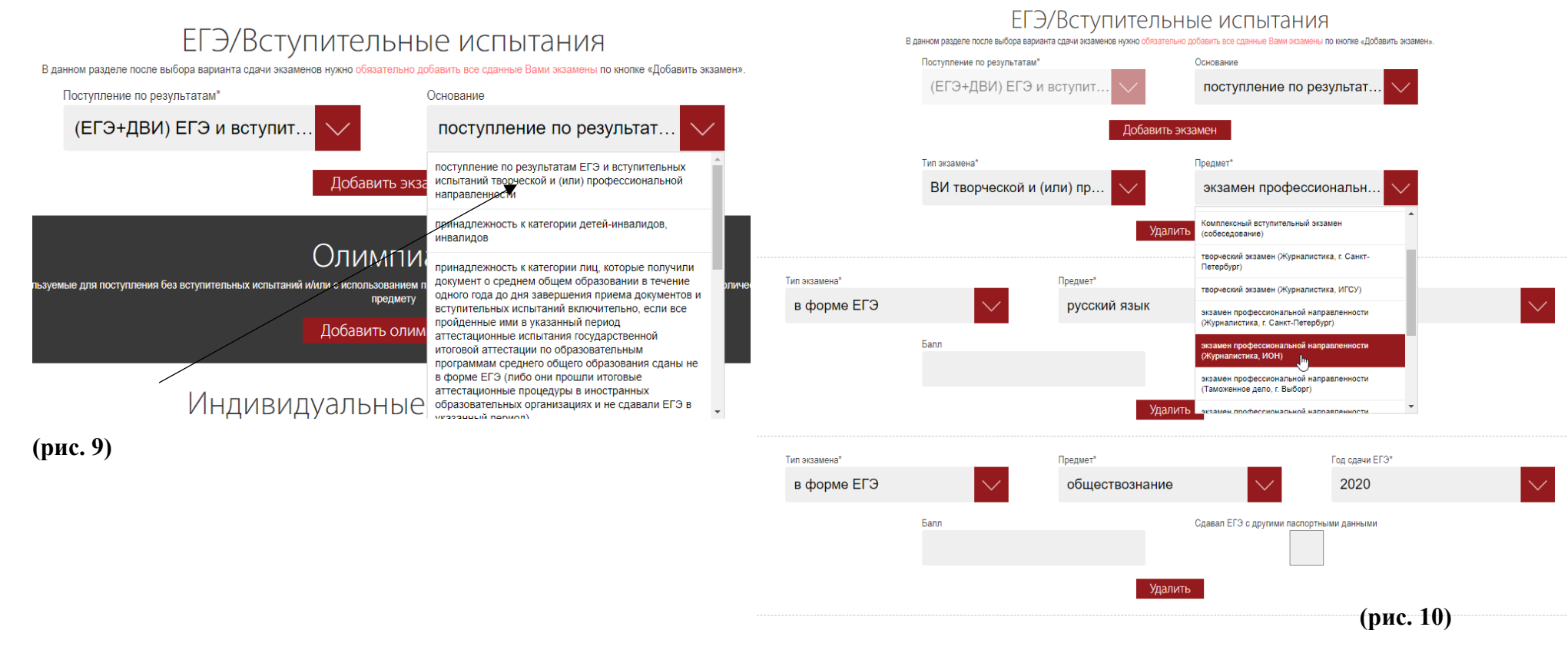

11) Обратите внимание, что поле ЕГЭ в этом году не является обязательным для заполнения, поскольку данные автоматически подгрузятся из системы ФИС. Однако не забывайте, что если Вы сдавали ЕГЭ с другими паспортными данными, чем при поступлении, то Вам необходимо скорректировать паспортные данные в графе «Сдавал ЕГЭ с другими паспортными данными». (см. рис. 11)

| Тип экзамена* |                | Предмет*                    |               | Год сдачи ЕГЭ* |        |           |
|---------------|----------------|-----------------------------|---------------|----------------|--------|-----------|
| в форме ЕГЭ   | $\sim$         | русский язык                | $\sim$        | 2020           | $\sim$ |           |
| Балл          |                | Сдавал ЕГЭ с другими паспор | тными данными | Серия паспорта |        |           |
|               |                | ~                           | •             | 46 16          |        |           |
|               | Номер паспорта |                             | Ф. И. О.      |                |        |           |
|               | 966158         |                             |               |                |        |           |
| Удалить       |                |                             |               |                |        | (рис. 11) |

12) В следующем разделе Вы можете добавить олимпиады, индивидуальные достижения, а также документы, подтверждающие преимущественное право на заселение в общежитие. К примеру, добавим достижение (наличие аттестата о среднем общем образовании с отличием). Обратите внимание, что здесь можно автоматически скопировать данные об аттестате, заполненные ранее. (см. рис 12)

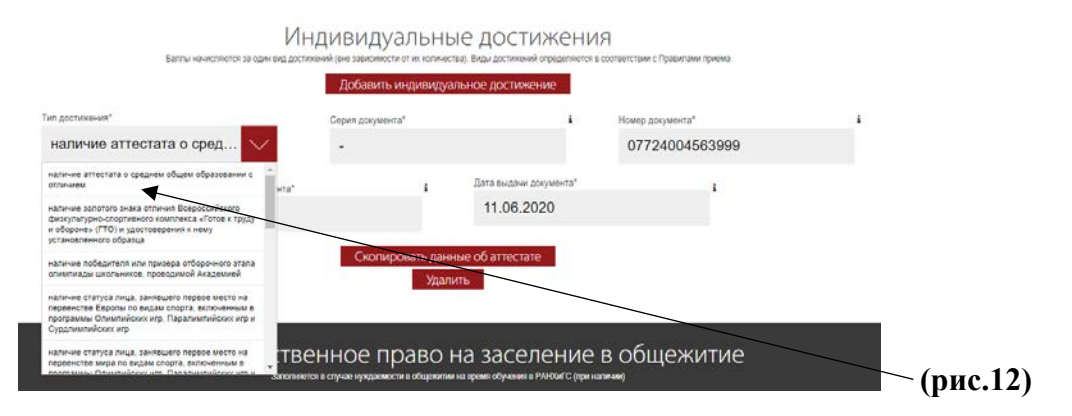

- 13) Далее необходимо загрузить необходимые для поступления документы: паспорт с пропиской, документ об образовании с приложениями, а также документы, подтверждающие индивидуальные достижения. Обратите внимание, что документы должны быть читаемыми и четкими. Не стоит прикреплять скан копии документов.
- 14) После этого необходимо выбрать филиал Московский (ПК Академии), в качестве способа подачи заявление «Подписанные сканкопии». Далее необходимо выбрать необходимое направление, формы обучения и совокупность программ. А также не забудьте поставить галочки на основу обучения (бюджет/договор). К примеру, мы выберем совокупность программ направления «Реклама и связи с общественностью», где есть программа ИОН «Управление социальными коммуникациями». (см. рис. 13)

| При отсутствии в сг<br>В случае, если в заявлении будет выбрана с<br> | ииске нужного Вам фил<br>совокупность программ | Заявления<br>напа/программы перепроверьте предметы и указанны<br>, не забудьте указать последовательность распредел<br>Добавить новое за <u>явление</u> | не баллы на вкладке "ЕГ<br>ения по итогам зачислен | "Э/Вступительные испытания".<br>иня на странице "Последовательность распределения".<br>                                                                                   |                |   |
|-----------------------------------------------------------------------|------------------------------------------------|----------------------------------------------------------------------------------------------------|----------------------------------------------------|----------------------------------------------------------------------------------------------------|----------------|---|
| Факультет/институт/филиал*                                            |                                                | Способ подачи заявления*                                                                                                    |                                                    | Прошу вернуть поданные документы (в случае<br>непоступления на обучение и в иных случаях,<br>установленных правилами приема в РАНХиГС)<br>спедующим способом*             | Заявление 1    |   |
| Московский (ПК Академии)                                              |                                                | Подписанные скан-копии Заявление в Академию является по счету                                                                                           | ×<br>×                                             | Не требуется                                                                                                    |                |   |
| Направление<br>Реклама и связи с общественностью                      | $\checkmark$                                   | Форма обучения<br>Очная                                                                                                    | $\checkmark$                                       | Совокупность программ/программа<br>Цифровые медиа; Реклама; Диджи                                                                                                    | $\checkmark$   |   |
|                                                                       |                                                | Бюджет 🔽 Договор<br>Сохранить                                                                                                    |                                                    | Рекламные коммуникации в индустрии развлечен<br>Цифровые медиа; Реклама; Диджитал реклама и<br>с общественностью; Управление социальными<br>коммуникациями (Liberal Arts) | ний<br>I Связи |   |
|                                                                       |                                                |                                                                                                    |                                                    | Очистить поле                                                                                                    |                | l |

15) Следующим шагом необходимо сформировать последовательность распределения на направления, выбранные Вами ранее. Для успешного поступления в Институт общественных наук РАНХиГС Вам необходимо выбрать в приоритете факультета/института в рамках направленности ИОН, поставив стрелочку под номером «1». (см. рис 14)

## Заявление: #1 Московский (ПК Академии)

## Сохранить распределение

Последовательность распределения на договор

| Приоритот                                             |                                                             |                                                                                                    |                                                                                                    | Распределение по местам обучения                  |                                                               |  |  |
|-------------------------------------------------------|-------------------------------------------------------------|----------------------------------------------------------------------------------------------------|----------------------------------------------------------------------------------------------------|---------------------------------------------------|---------------------------------------------------------------|--|--|
| направленности<br>программ                            | Код и наименование направления<br>подготовки/ специальности | Направленность программ бакалавриата/специалитета, на которые<br>объявлен основной конкурс в соответствии с правилами приема | Факультет/<br>институт                                                                              | Программы, реализуемые на факультете/ в институте | Приоритет факультета/<br>института в рамках<br>направленности |  |  |
| - 42.03.01                                            | Реклама и связи с общественностью                           |                                                                                                    | Управление социальными коммуникациями (Liberal Arts);<br>Диджитал реклама и связи с общественностью | 1 \downarrow                                      |                                                               |  |  |
|                                                       |                                                             |                                                                                                    | Реклама ; Цифровые медиа                                                                            | 2 1                                               |                                                               |  |  |
| Тосле завершения работы не забудьте выйти из системы! |                                                             |                                                                                                    |                                                                                                    |                                                   |                                                               |  |  |

16) Далее Вам необходимо сохранить распределение, после чего нажать клавишу «скачать заявление». Далее необходимо прикрепить подписанную скан-копию заявления с приложениями и согласиями. (рис. 15) Затем нажать клавишу «отправить заявление на регистрацию» (рис. 16)

(рис. 14)

| Прохождение вступительных испытаний                                                                         |                                                                                                    |          |  |  |  |  |  |  |
|----------------------------------------------------------------------------------------------------|----------------------------------------------------------------------------------------------------|----------|--|--|--|--|--|--|
| Я согласен на прохождение вступительных испытаний с<br>использованием дистанционных технологий <sup>®</sup> | Я ознакомлен с Регламентом проведения<br>вступительных испытаний с использованием<br>дистанционных технологий в РАНХиГС*  |          |  |  |  |  |  |  |
| Скачать :                                                                                                   | заявление                                                                                                    |          |  |  |  |  |  |  |
| Ø                                                                                                    | Подписанная скан-копия заявления с приложениями и согласиями*                                                             |          |  |  |  |  |  |  |
|                                                                                                    | (1                                                                                                    | рис. 15) |  |  |  |  |  |  |
| Прохождение вступи                                                                                          | ительных испытаний                                                                                                    |          |  |  |  |  |  |  |
| Я согласен на прохождение вступительных ислытаний с<br>использованием дистанционных технологий*             | Я ознакомлен с Репламентом проведения<br>вступительных испытаний с использованием<br>дистанционных технологий в РАНХиГ С* |          |  |  |  |  |  |  |
|                                                                                                    | Подписанная скан-копия заявления с приложениями и согласиями*                                                             |          |  |  |  |  |  |  |
| Отправить заявление на регистрацию                                                                          |                                                                                                    |          |  |  |  |  |  |  |
|                                                                                                    |                                                                                                    |          |  |  |  |  |  |  |

17) После этого Вам на почту придет смс с кодом подтверждения от RANEPA, которые необходимо ввести в поле подтверждения. После

этого проверьте Ваше заявление, оно изменит статус на «Подано», а затем после принятия на «Принято» (см. рис. 17)

## Заявления / Applications

Уровень / Level of education Магистратура

Год поступления / Admission year 2020 / 2021 Русский

Язык /

Филиал / Branch Language Москва (Институт общественных наук) Статус / Status Номер / Принято Number 000308993 номер /

Регистрационный Registration number M000001/ИОН

Открыть заявление / Open an application

(рис. 17)